|  | GROUP            | MODEL                  |  |
|--|------------------|------------------------|--|
|  | Service Campaign | 2022-2023MY            |  |
|  |                  | Multiple Models Listed |  |
|  | NUMBER           | DATE                   |  |
|  | SC252            | December 2022          |  |
|  |                  |                        |  |

# VOLUNTARY SERVICE CAMPAIGN

# SUBJECT: HECU INSPECTION / REPLACEMENT (SC252A/B/C)

This bulletin provides information to inspect and, if necessary, replace the Hydraulic Electronic Control Unit (HECU) on certain K5 (DL3a) and Telluride (ON) and Sorento (MQ4a) vehicles produced on the dates shown in Table below. The HECU in the subject vehicles may have been produced with a condition that can result in an internal brake fluid leak. If an internal brake fluid leak occurs, the Electronic Parking Brake (EPB) light, Anti-Lock Brake System (ABS) light, Electronic Stability Control (ESC) light, Auto-Hold light and/or Forward Collision-Avoidance Assist (FCA) light may illuminate, or a Smart Cruise Control (SCC) warning message may appear on the instrument cluster. If this occurs, EPB, ESC and Auto-Hold functions may be disabled. Follow the procedure outlined in the publication to inspect and, if necessary, replace the HECU. Before conducting the procedure, verity that the vehicle is included in the VIN List affected.

| Campaign#      | MY      | Model          | HECU        | Production Dates       |  |
|----------------|---------|----------------|-------------|------------------------|--|
| SC252 <u>A</u> | 22141   | Saranta (MOda) | ESC         | 12/8/2021 to 5/23/2022 |  |
| SC252 <u>B</u> |         | Sorenio (MQ4a) | ESCI, ESCI+ |                        |  |
| SC252 <u>C</u> | 22MY    | Telluride (ON) | ESCI+       | 11/29/2021 to 9/1/2022 |  |
|                | 22-23MY | K5 (DL3a)      | ESCI        | 12/7/2021 to 9/12/2022 |  |

# 

To assure complete customer satisfaction, always remember to refer to WebDCS Warranty Coverage (validation) Inquiry Screen (Service  $\rightarrow$  Warranty Coverage  $\rightarrow$  Warranty Coverage Inquiry) for a list of any additional campaigns that may need to be performed on the vehicle before returning it to the customer.

A printed copy is for reference only; publication information can be updated at any time. Always refer to KGIS for the latest information. After logging in kdealer.com, the newest technical publications are listed in 'Service Releases' and has the latest service information that has been released. SUBJECT:

# HECU INSPECTION/REPLACEMENT (SC252A/B/C)

# IMPORTANT

This test procedure must be performed with the ignition 'OFF'. (DO NOT 'START' the engine at any time during the test procedure

- Use the SST Multimeter to measure the parasitic current draw only (Do not use for any other purposes). Ensure the SST has a good 9V battery installed.
- Parasitic draw must be measured for at least 15 seconds, in order to record a constant value.

### Setting the SST Multimeter:

1. Connect two (2) lead wires (red and black) to the SST.

Black Ground (-) lead wire; connect to COM Positive (+) lead wire; connect to  $V\Omega mA$ .

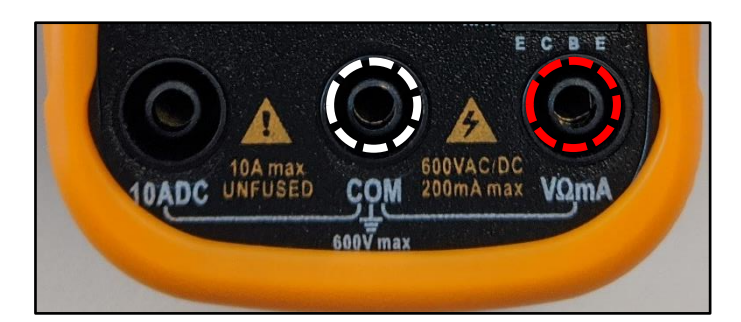

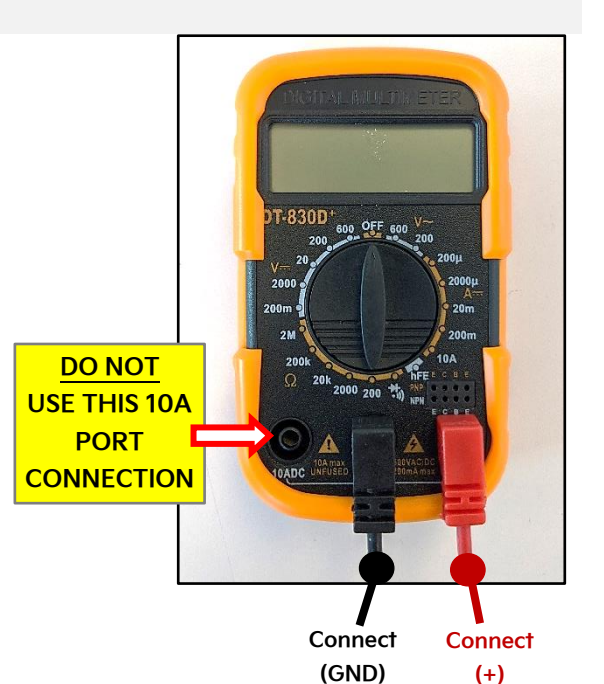

2. Turn the selection knob to the right and set it to 200uA.

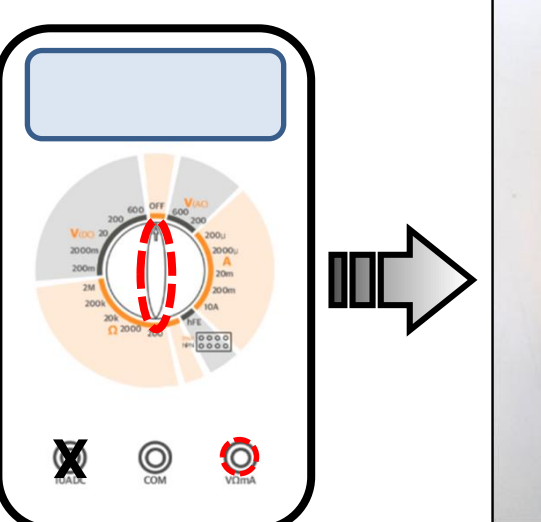

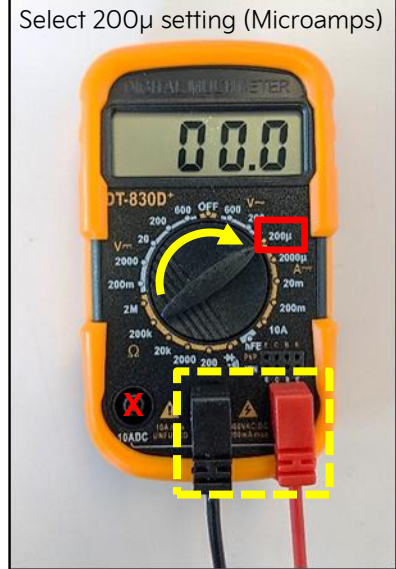

**Reading Microamps:** 

| Meter   | Displayed  |
|---------|------------|
| Setting | Value      |
| 200uA   | 0 - 200    |
| 2000uA  | DO NOT USE |
| 10A     | DO NOT USE |

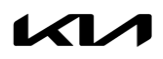

## **Inspection Procedure:**

- 1a. Open the hood and disconnect the negative (-) battery terminal.
- 1b. Remove the engine room junction block/fuse cover.

## **(i)** IMPORTANT

Refer to the Campaign Type and Specifications table on page 5.

- 2. Locate the Multi Fuse and remove the 10mm Multi Fuse retaining nut and remove the Multi Fuse.
  - ABS for K5 (DL3a)

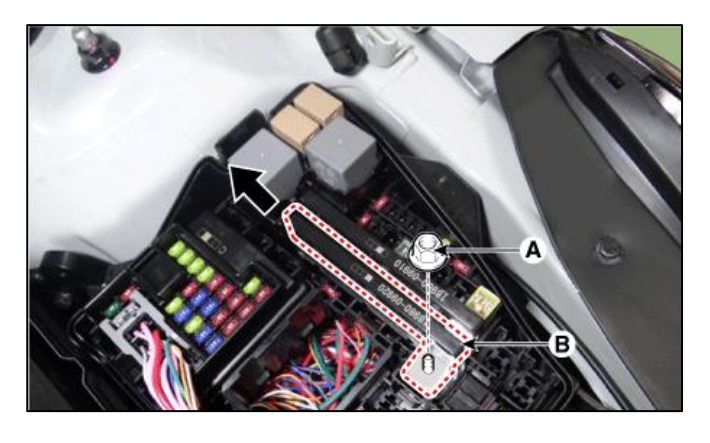

ABS for Sorento (MQ4a)

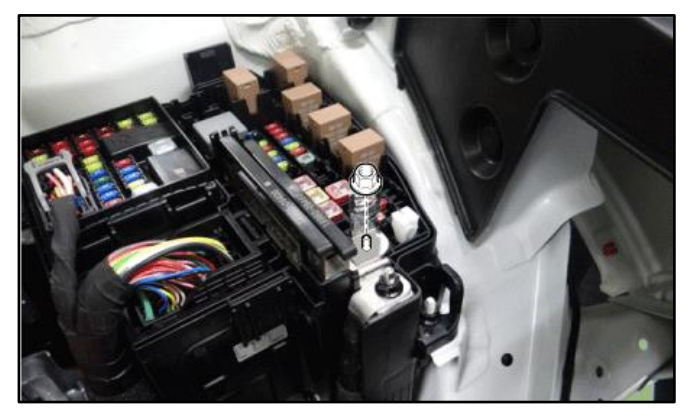

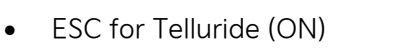

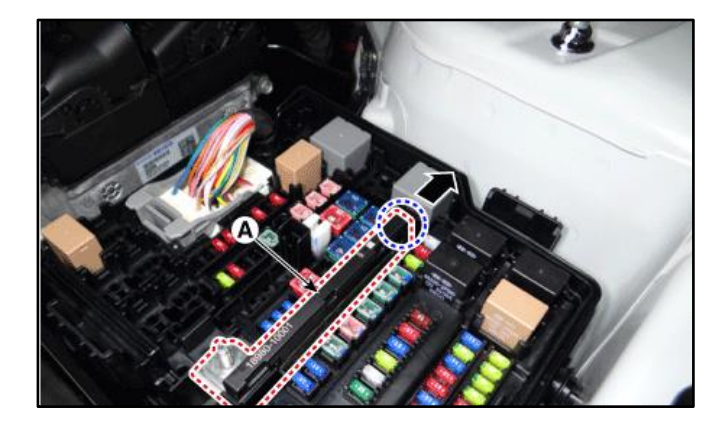

#### Page 4 of 7

# HECU INSPECTION/REPLACEMENT (SC252A/B/C)

- 3. Reconnect the negative (-) battery terminal.
- Using the two (2) SST Multimeter jumper leads, carefully contact the <u>'black' lead to the</u> <u>applicable 'ESC1 or ABS1'</u> fuse terminal (per the applicable model and reference from table on page 5) and the <u>'red' lead to the fuse box</u> <u>'Positive' (E) post</u>.

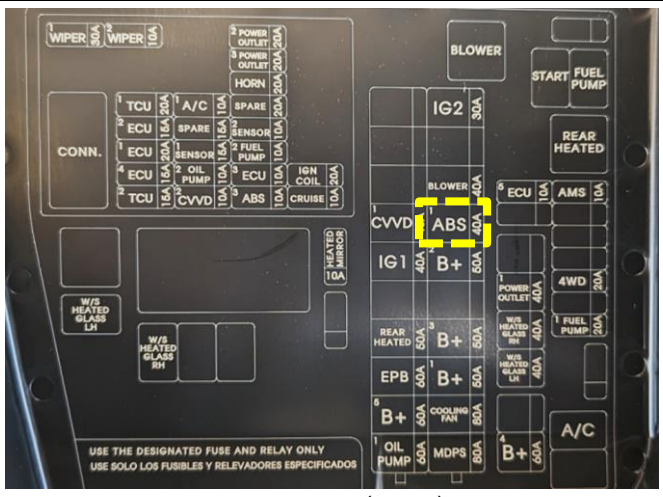

ABS for K5 (DL3a)

# Measure the Multimeter value/reading for at least 15 seconds.

<u>Note</u>: The current draw value **must stay** constant.

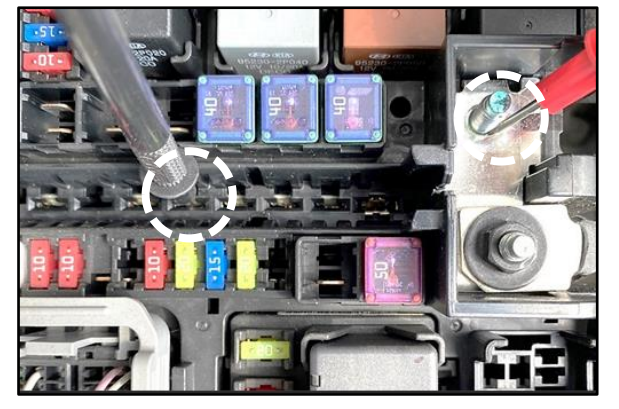

# 

DO NOT damage the terminals.

Continue to Step 5 on page 5.

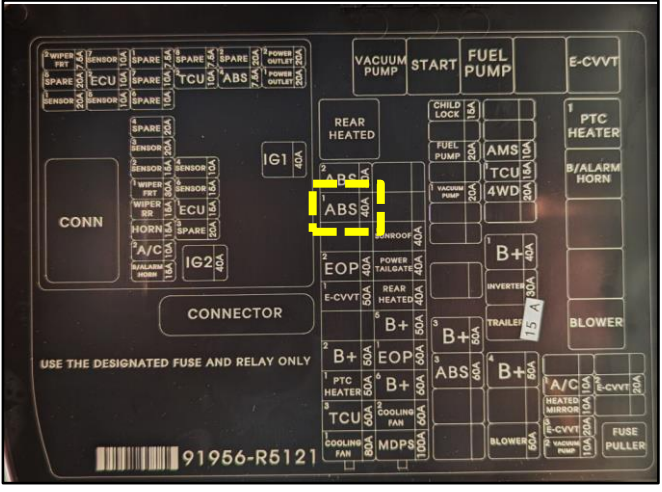

#### ABS for Sorento (MQ4a)

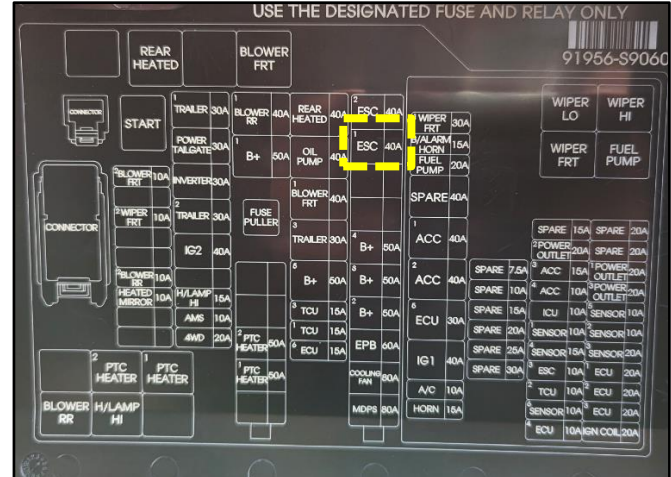

ESC for Telluride (ON)

#### SUBJECT:

# HECU INSPECTION/REPLACEMENT (SC252A/B/C)

- 5a. If current draw value is BELOW (the Max. Dark Current Value Allowed) listed on the table below, reinstall the removed parts in the reverse order of removal. No further action required.
- 5b. If current draw value is OVER (the Max. Dark Current Value Allowed) listed on the table below, open a Techline case and attach a picture of the meter reading for review prior to part order. All part orders are on manual allocation.
- 5c. <u>Replace the Hydraulic Electronic Control unit</u> (HECU\*) by referring to the "Brake System → ESC (Electronic Stability Control) System → ESC Control Module → Repair procedures" chapter in the applicable Shop Manual on KGIS.

\*Refer to EPC OE variant for the applicable HECU Assy required and match to replacement QQK P/N on page 6.

# 

All parts replaced are subject to return to the Warranty Parts Return Center (WPRC) for verification of the reported parasitic draw.

| Model    | Campaign<br>VINs | HECU Type         | Max. Dark Current<br>Value Allowed | Fuse<br>Measurement Point |
|----------|------------------|-------------------|------------------------------------|---------------------------|
| (MQ4a)   | SC252 <u>A</u>   | ESC               | 80 μΑ                              | 30A (ABS)                 |
| (101Q4a) | SC252 <u>B</u>   | ESCI, ESCI+ (EVP) | 130 µA                             | 40A (ABS)                 |
| (DL3a)   | SC252 <u>C</u>   | ESCI, ESCI+       | 95 µA                              | 40A (ABS)                 |
| (ON)     | SC252 <u>C</u>   | ESCI+             | 95 µA                              | 40A (ESC)                 |

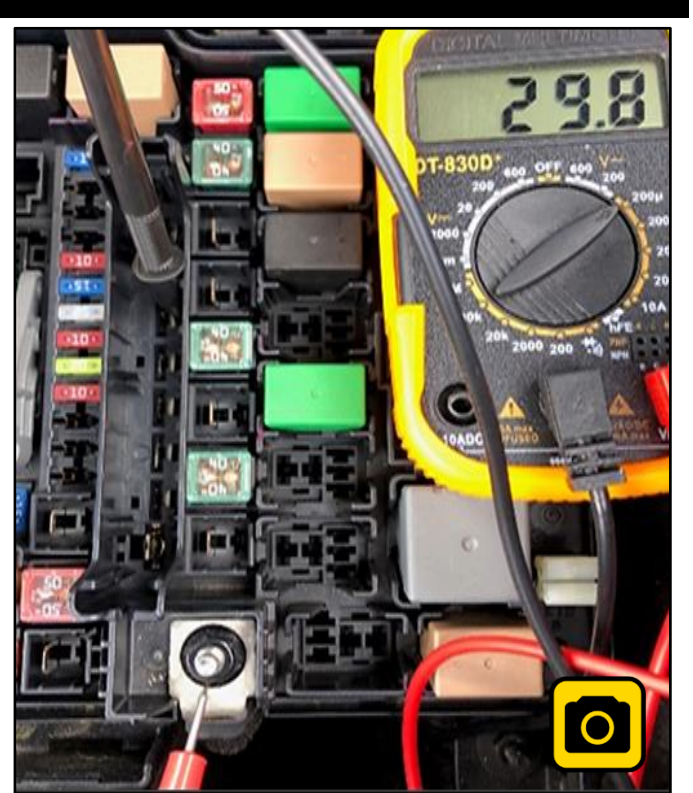

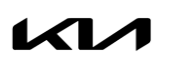

SUBJECT:

# HECU INSPECTION/REPLACEMENT (SC252A/B/C)

# AFFECTED VEHICLE RANGE:

| Model          | Production Date Range                  |  |  |
|----------------|----------------------------------------|--|--|
| Sorento (MQ4a) | December 8, 2021 to May 23, 2022       |  |  |
| Telluride (ON) | November 29, 2021 to September 1, 2022 |  |  |
| K5 (DL3a)      | December 7, 2021 to September 12, 2022 |  |  |

## **REQUIRED TOOL:**

| Tool Name             | Figure |            | Comments                                                                                       |
|-----------------------|--------|------------|------------------------------------------------------------------------------------------------|
| Multimeter<br>DT-830D |        | SC197Meter | Only one (1) multimeter set was<br>auto shipped to each dealer by<br>MPA, P/N: KQ589 4C100QQK. |
|                       |        | SC197Leads | Additional warrantable concerns will<br>be handled by<br>Snap-On Business Solutions*.          |

\*Call Snap-on Business Solutions at (888) 542-1011 for lead replacements or defective meter.

# REQUIRED PART:

| Model  | Part Name                          | Part Number               | Max. Dark Current<br>Value Allowed | Fuse Measurement<br>Point | Qty. |
|--------|------------------------------------|---------------------------|------------------------------------|---------------------------|------|
|        | HECU Assy ESCI                     | 58910 L3100QQK            |                                    |                           |      |
|        | HECU Assy ESCI+                    | 58910 L3200QQK            |                                    |                           |      |
| (DL3a) | HECU Assy ESCI+                    | Assy ESCI+ 58910 L3600QQK |                                    | 40A (ABS)                 | 1    |
|        | HECU Assy ESCI<br>(AWD)            | 58910 L3700QQK            |                                    |                           |      |
|        | HECU AssyESCI+<br>(AWD)            | 58910 L3800QQK            |                                    |                           |      |
|        | HECU Assy ESC                      | 58910 R5100QQK            | 80 µA (A)                          | 30A (ABS)                 | 1    |
| (MQ4a) | HECU Assy ESCI<br>(EVP)            | 58910 R5500QQK            | 130 u.A. (P)                       | 40A (ABS)                 | 1    |
|        | HECU Assy ESCI+<br>(EVP)           | 58910 R5600QQK            | 150 µA (b)                         |                           |      |
| (ON) - | HECU Assy ESCI+<br>(w/BCA, RCCA)   | 58910 S9320QQK            | 05 u (C)                           | 40A (ESC)                 | 1    |
|        | HECU Assy ESCI+<br>(w/o BCA, RCCA) | 58910 S9360QQK            | 95 μA (C)                          |                           |      |
| ALL    | Brake Fluid                        | UM010 CH043               | N/A                                |                           | 2    |

When ordering the QQK variant of the HECU listed on this TSB, reference the EPC for the OE part variant applied to the vehicle and order the corresponding QQK part number. Example 58910 S9360 -- 58910 S9360QQK.

Printed TSB copy is for reference only; information may be updated at any time. Always refer to KGIS for the latest information. TSB: SC252 Multiple Models December 2022

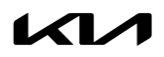

# WARRANTY INFORMATION:

# N Code: N99 C Code: C99

| Model                               | Claim<br>Type  | Causal<br>P/N      | Qty.                                 | Repair<br>Description                | Labor Op<br>Code                              | Op<br>Time                                    | Replacement<br>P/N                            | Qty. |
|-------------------------------------|----------------|--------------------|--------------------------------------|--------------------------------------|-----------------------------------------------|-----------------------------------------------|-----------------------------------------------|------|
| MQ4a<br>(ESC                        | D              | 58910              | 0                                    | (SC252 <u>A</u> )<br>HECU Inspection | 220A28I0                                      | 0.3<br>M/H                                    | N/A                                           | 0    |
| ESCI,<br>ESCI+)                     | К              | R5100              |                                      | (SC252 <u>A</u> )<br>HECU Inspection | (SC252 <u>A)</u><br>HECLU Inspection 220A28P0 | 1.3                                           | 58910 R5100QQK                                | 1    |
| ,                                   |                |                    |                                      | and Replacement                      | 22072010                                      | M/H                                           | UM010 CH043                                   | 2    |
| MQ4a                                |                | 50040              |                                      | (SC252 <u>B</u> )<br>HECU Inspection | 220A29I0                                      | 0.3<br>M/H                                    | N/A                                           | 0    |
| (ESC R<br>ESCI, R<br>ESCI+)         | 58910<br>R5600 | 0                  | (SC252 <u>B</u> )<br>HECU Inspection | 220A29R0                             | 1.3<br>м/н                                    | 58910 R5500QQK<br><u>or</u><br>58910 R5600QQK | 1                                             |      |
|                                     |                |                    |                                      | and Replacement                      |                                               | ,                                             | UM010 CH043                                   | 2    |
| DL3a<br>(ESC R<br>ESCI, R<br>ESCI+) | 58910<br>L3100 | 58910<br>L3100 0   | (SC252 <u>C</u> )<br>HECU Inspection | 220A30I0                             | 0.3<br>M/H                                    | N/A                                           | 0                                             |      |
|                                     |                |                    | (SC252 <u>C</u> )<br>HECU Inspection | 220A30R0 1.3<br>M/H                  | 1.3                                           | Refer to Table on<br>Page 6                   | 1                                             |      |
|                                     |                |                    | and Replacement                      |                                      | UM010 CH043                                   | 2                                             |                                               |      |
| ON<br>(ESCI+)                       |                | R 58910<br>R S9360 | 8910<br>9360 O                       | (SC252 <u>C</u> )<br>HECU Inspection | 220A30I1                                      | 0.3<br>M/H                                    | N/A                                           | 0    |
|                                     | R              |                    |                                      | (SC252 <u>C</u> )<br>HECU Inspection | 220A30R1                                      | 1.7<br>M/H                                    | 58910-S9320QQK<br><u>or</u><br>58910-S9360QQK | 1    |
|                                     |                |                    |                                      | and Replacement                      |                                               | ,                                             | UM010 CH043                                   | 2    |

<u>Note</u>: Refer to Warranty Bulletin 2022-45 for claim submission procedures. Attach a photo of the "OVER" Dark Current Value meter rearding to the claim using Attachment Type; "XX-Other" for HECU replacement.

# 

VIN inquiry data for this repair is provided for tracking purposes only. Kia retailers should reference <u>SC252</u> when accessing the WebDCS system.